## Hương dẫn thiết lập hòm thư trên thiết bị di động

(Hệ điều hành IOS)

Bước 1: Vào "Cài đặt" chọn "Tài khoản & Mật khẩu"

| ••• Viettel | <b>२</b> 00      | ):27 | • • | 53% 🔳 ) |
|-------------|------------------|------|-----|---------|
|             | Cài              | đặt  |     |         |
| Å           | iTunes & App Sto | ore  |     | >       |
|             |                  |      |     |         |
| ?           | Tài khoản & Mật  | khẩu |     | >       |
|             | Mail             |      |     | >       |
|             | Danh bạ          |      |     | >       |
|             | Lịch             |      |     | >       |
|             | Ghi chú          |      |     | >       |
|             | Lời nhắc         |      |     | >       |
|             | Điện thoại       |      |     | >       |
|             | Tin nhắn         |      |     | >       |
|             | FaceTime         |      |     | >       |
| 0 👼         | Bản đồ           |      |     | >       |
| WWW N       | l a hàn          |      |     | >       |

Bước 2: Chọn " Thêm tài khoản"

| III Viettel 🗢     | 00:28      | • 1 | 53% 🔳 ' |
|-------------------|------------|-----|---------|
| 🕻 Thêm tài khoản  | Khác       |     |         |
|                   |            |     |         |
| MAIL              |            |     |         |
| Thêm tài khoản Ma | ail        |     | >       |
| ρανίη βα          |            |     |         |
| DANITDÁ           |            |     |         |
| Thêm tài khoản LD | AP         |     | >       |
| Thêm tài khoản Ca | IndDAV     |     | >       |
|                   |            |     |         |
| LİCH              |            |     |         |
| Thêm tài khoản Ca | IDAV       |     | >       |
| Thêm Lịch đã đăng | g ký       |     | >       |
| <i>( , , )</i>    |            |     |         |
| MAY CHU           |            |     |         |
| Thêm tài khoản ma | acOS Serve | r   | >       |
|                   |            |     |         |
|                   |            |     |         |
|                   |            |     |         |

Bước 3: Chọn "Khác"

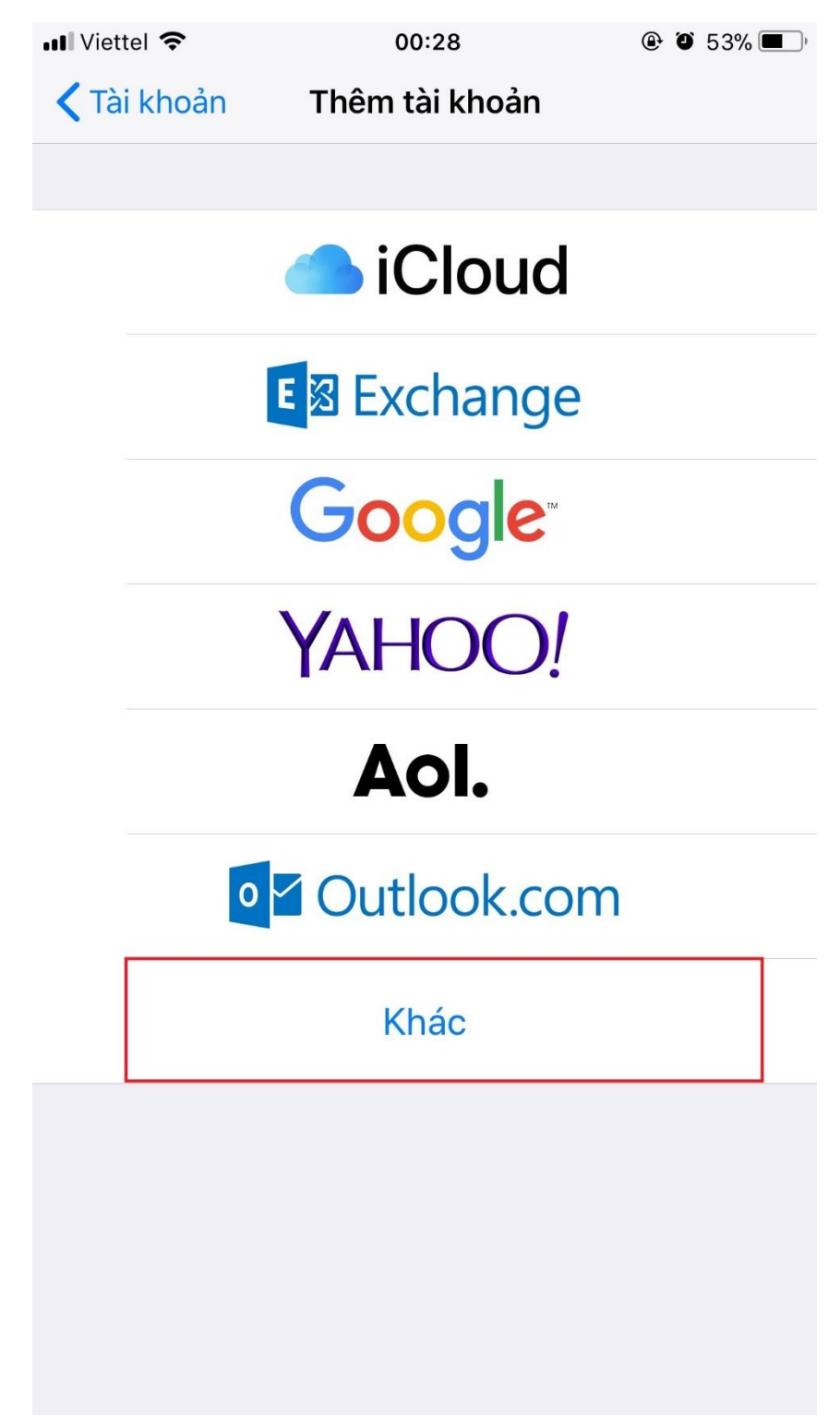

## Bước 4: Chọn "Thêm tài khoản Mail"

| 🖬 VN Mobifone 🗢      | 17:00    | 🕑 🏵 76 | % 🔳, |
|----------------------|----------|--------|------|
| 🕻 Thêm tài khoản 🛛   | (hác     |        |      |
|                      |          |        |      |
| MAIL                 |          |        |      |
| Thêm tài khoản Mail  |          |        | >    |
| DANH BẠ              |          |        |      |
| Thêm tài khoản LDAP  |          |        | >    |
| Thêm tài khoản CardD | AV       |        | >    |
|                      |          |        |      |
| LİCH                 |          |        |      |
| Thêm tài khoản CalDA | V        |        | >    |
| Thêm Lịch đã đăng ký |          |        | >    |
| MÁY CHỦ              |          |        |      |
| Thêm tài khoản macOS | S Server |        | >    |
|                      |          |        |      |
|                      |          |        |      |
|                      |          |        |      |
|                      |          |        |      |

Bước 5: Điền đầy đủ thông tin rồi ấn vào "Tiếp"

| 📶 Viettel 🗢 |      | 00:29 |               | • •   | 53% 🔳 |       |      |                          |
|-------------|------|-------|---------------|-------|-------|-------|------|--------------------------|
| Hủy         | Hủy  |       | Tài khoản mới |       |       | Tiếp  |      |                          |
|             |      |       |               |       |       |       |      |                          |
| Tên         |      | Tru   | ng Tấ         | ìm Ứı | ng Dy | ung C | Cntt |                          |
| Emai        | I    | vnu   | net@          | ovnu. | edu.v | 'n    |      |                          |
| Mật l       | khẩu | •••   |               | •••   |       |       |      |                          |
| Mô tá       | à    | VN    | l             |       |       |       |      |                          |
|             |      |       |               |       |       |       |      |                          |
|             |      |       |               |       |       |       |      |                          |
|             |      |       |               |       |       |       |      |                          |
|             |      |       |               |       |       |       |      |                          |
| q           | N e  | l e   |               | t J   | / [ι  | L     | i o  | p                        |
| а           | S    | d     | f             | g     | h     | j     | k    | Ι                        |
|             | z    | x     | С             | v     | b     | n     | m    | $\langle \times \rangle$ |
| 123         |      | Ŷ     |               | dấu   | cách  |       | N    | hập                      |

Bước 6: Chọn IMAP và điền thông tin

Chú ý: Máy chủ thư đến " mail.vnu.edu.vn" và Máy chủ thư đi là: "smtp.vnu.edu.vn"

| ••• VN Mobifone              | <b>२</b> 17  | :19      | © © | 74% 🔳 ) |
|------------------------------|--------------|----------|-----|---------|
| Hủy                          | Tài kho      | ản mới   |     | Tiếp    |
| IM                           | AP           |          | POP |         |
|                              |              |          |     |         |
| Tên                          | Vnunet       |          |     |         |
| Email                        | vnunet@vnu   | ı.edu.vn |     |         |
| Mô tả                        | vnunet@vnu   | ı.edu.vn |     |         |
|                              |              |          |     |         |
| MÁY CHỦ THU                  | J ĐẾN        |          |     |         |
| Tên máy chủ mail.example.com |              |          |     |         |
| Tên người c                  | dùng Bắt buộ | С        |     |         |
| Mật khẩu                     | •••••        |          |     |         |
|                              |              |          |     |         |
| MÁY CHỦ THU                  | ΙĐΙ          |          |     |         |
| Tên máy ch                   | nů smtp.exam | ple.com  |     |         |
| Tên người c                  | dùng Tùy chọ | n        |     |         |
| Mật khẩu Tùy chọn            |              |          |     |         |

Bước 7: Điền đầy đủ thông tin thì ấn "Tiếp"

Lưu ý: Nếu máy điện thoại có yêu cầu cổng kết nối thì điển:

- **POP**: 110, 995
- **IMAP**: 143, 993
- **SMTP**: 25, 465, 587

| ·⊪I Viettel 🗢<br>Hủy    | 00:30<br>Tài khoản mới       | ֎ ฃ 53% ■)<br>Tiếp |  |  |
|-------------------------|------------------------------|--------------------|--|--|
|                         |                              |                    |  |  |
| Tên                     | Trung Tâm Ứng Dụng (         | Cntt               |  |  |
| Email                   | vnunet@vnu.edu.vn            |                    |  |  |
| Mô tả                   | VNU                          |                    |  |  |
| MÁY CHỦ T               | HƯ ĐẾN                       |                    |  |  |
| Tên máy o               | Tên máy chủ mail.example.com |                    |  |  |
| Tên ngườ                | Tên người dùng Bắt buộc      |                    |  |  |
| Mật khẩu                | Mật khẩu ●●●●●●●●            |                    |  |  |
| MÁY CHỦ T               | HƯ ĐI                        |                    |  |  |
| Tên máy o               | Tên máy chủ smtp.example.com |                    |  |  |
| Tên người dùng Tùy chọn |                              |                    |  |  |
| Mật khẩu Tùy chọn       |                              |                    |  |  |
|                         |                              |                    |  |  |

Màn hình kế tiếp sẽ hiện lên Không thể Xác minh Nhận dạng máy chủ thì chọn Chi tiết

| III Viettel  OO:31 © 52%            | , <b>—</b> ) |  |  |  |
|-------------------------------------|--------------|--|--|--|
| 🔆 Đang xác minh                     |              |  |  |  |
|                                     |              |  |  |  |
| Tên Trung Tâm Ứng Dụng Cntt         |              |  |  |  |
| Email vnunet@vnu.edu.vn             |              |  |  |  |
| Mô tả                               |              |  |  |  |
| Không thể Xác minh Nhân             |              |  |  |  |
| dang Máy chủ                        |              |  |  |  |
| MÁY CH Không thể xác minh nhận dạng |              |  |  |  |
| của "smtp.vnu.edu.vn" bằng Cài      |              |  |  |  |
| tiếp tục.                           |              |  |  |  |
| Tên ng                              |              |  |  |  |
| Tiếp tục                            |              |  |  |  |
| Mât ki                              |              |  |  |  |
| Chỉ tiết                            |              |  |  |  |
| Hủy                                 |              |  |  |  |
| MÁY CH                              |              |  |  |  |
| Tên máy chủ smtp.vnu.edu.vn         |              |  |  |  |
|                                     |              |  |  |  |
| Tên người dùng vnunet@vnu.edu.vn    |              |  |  |  |
| Mật khẩu •••••                      |              |  |  |  |
|                                     |              |  |  |  |

Kế tiếp giao diện sẽ hiện ra như hình dưới sẽ chọn Tin cậy

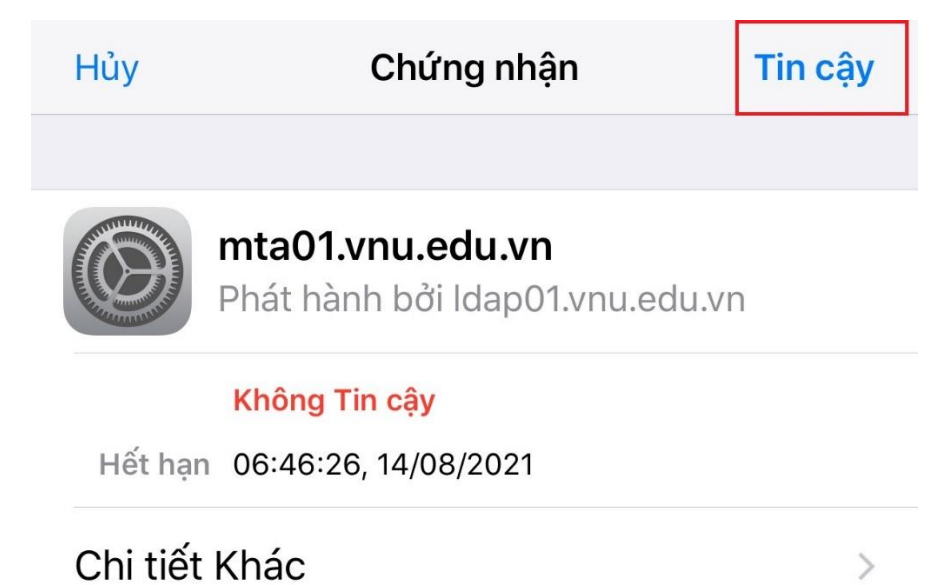

## Giao diện sẽ chuyển sang Đang xác minh

| •1              | Viettel 🗢                        | 00:31                    | ۹ کا 52% کا ا |  |  |
|-----------------|----------------------------------|--------------------------|---------------|--|--|
|                 |                                  | 🎇 Đang xác minh          |               |  |  |
|                 |                                  |                          |               |  |  |
|                 | Tên                              | Trung Tâm Ứng Dụng C     | ntt           |  |  |
|                 | Email                            | vnunet@vnu.edu.vn        |               |  |  |
|                 | Mô tả                            | VNU                      |               |  |  |
|                 |                                  |                          |               |  |  |
| MÁY CHỦ THƯ ĐÊN |                                  |                          |               |  |  |
|                 | Tên máy chủ mail.vnu.edu.vn      |                          |               |  |  |
|                 | Tên người dùng vnunet@vnu.edu.vn |                          |               |  |  |
|                 | Mật khẩu                         |                          |               |  |  |
|                 | MÁY CHỦ 1                        | THƯ ĐI                   |               |  |  |
|                 | Tên máy                          | chủ smtp.vnu.edu.vn      |               |  |  |
|                 | Tên ngườ                         | ơi dùng vnunet@vnu.edu.v | /n            |  |  |
|                 | Mật khẩu                         |                          |               |  |  |
|                 |                                  |                          |               |  |  |

Sau khi xác minh xong sẽ hiển thị như hình dưới:

| 📲 Viettel 🗢                        | 00:31 @ @                | 52% 🔳 |
|------------------------------------|--------------------------|-------|
|                                    | Tài khoản mới            |       |
|                                    |                          |       |
| Tên                                | Trung Tâm Ứng Dụng Cntt  | ~     |
| Email                              | vnunet@vnu.edu.vn        | ~     |
| Mô tả                              | VNU                      | ~     |
| MÁY CHỦ T                          | HƯ ĐẾN                   |       |
| Tên máy (                          | chủ mail.vnu.edu.vn      | ~     |
| Tên người dùng vnunet@vnu.edu.vn 🗸 |                          |       |
| Mật khẩu                           | •••••                    | ~     |
| MÁY CHỦ T                          | THƯ ĐI                   |       |
| Tên máy (                          | chủ smtp.vnu.edu.vn      | ~     |
| Tên ngườ                           | i dùng vnunet@vnu.edu.vn | ~     |
| Mật khẩu                           | •••••                    | ~     |
|                                    |                          |       |

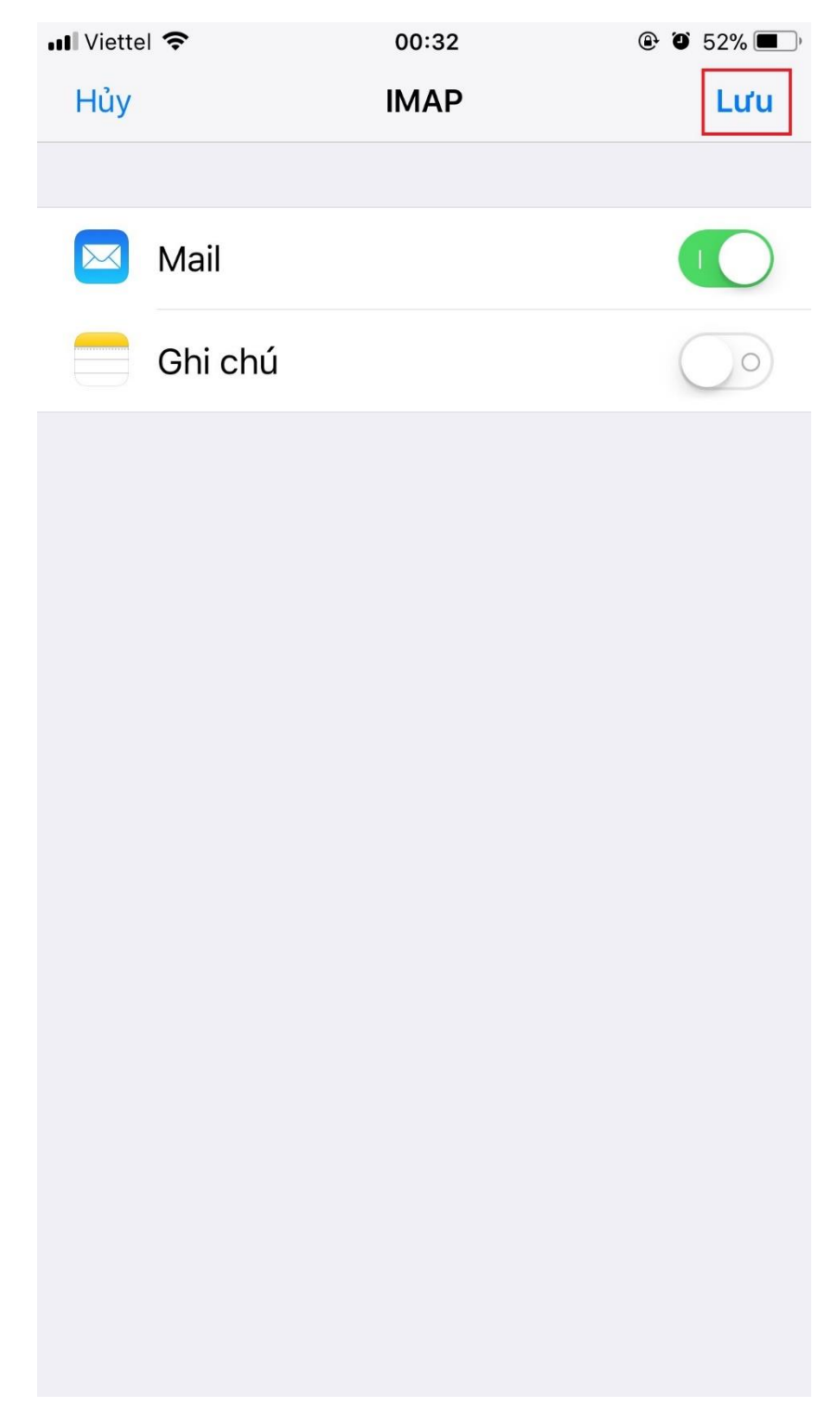

Bước 10: Sau khi xác minh tài khoản xong thì chúng ta ấn "L**ưu**"

Màn hình sẽ quay lại giao diện Tài khoản & Mật khẩu

| III Viettel 🗢                 | 00:32                | @ @ 52% 🔳 <sup>,</sup> |
|-------------------------------|----------------------|------------------------|
| く Cài đặt                     | Tài khoản & Mật khẩu |                        |
|                               |                      |                        |
| 📍 Mật k                       | khẩu ứng dụng & web  | >                      |
| TÀI KHOẢN                     |                      |                        |
| <b>Gmail</b><br>Mail, Danh ba | ạ, Lịch, Ghi chú     | >                      |
| <b>VNU</b><br>Mail            |                      | >                      |
| Thêm tài k                    | hoản                 | >                      |
|                               |                      |                        |
| Tìm nạp di                    | ữ liệu mới           | Push >                 |
|                               |                      |                        |
|                               |                      |                        |
|                               |                      |                        |
|                               |                      |                        |
|                               |                      |                        |

Quay về phần **Tài khoản** và **Mật khẩu** chúng ta sẽ thấy Tài khoản email mới thêm cũng như chúng ta vào phần ứng dụng email của hệ điều hành ios cũng sẽ thấy thêm tài khoản email mới thêm.

| •■ VN Mobifone 🗢 🔅 17:23 | ۹ ۲۵% 🔳 |
|--------------------------|---------|
|                          | Sửa     |
| Hôn thư                  |         |
| портни                   |         |
|                          |         |
| 😂 🛛 Tất cả hộp thư đến   | 58746 > |
| iCloud                   | >       |
| 🖂 Gmail                  | 34781 > |
| 🖂 vnu.edu.vn             | 2 >     |
| 🖂 vnunet@vnu.edu.vn      | 24015 > |
| ★ VIP                    | >       |
| ICLOUD                   | $\sim$  |
| 🖂 Hộp thư đến            | >       |
| ngưi Đã gửi              | >       |
| 🔟 Thùng rác              | >       |
| GMAIL                    | ~       |
| 🖂 Hôp thư đến            | 34781 > |
| Vừa cập nhật             |         |